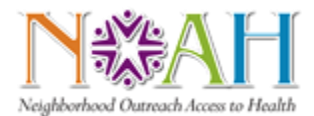

## **TIP SHEET**

## Created 02/15/2024 Revised 4/23/2024

| Audience   | Clinical Staff                                                                              | Facility/Network | NOAH |  |
|------------|---------------------------------------------------------------------------------------------|------------------|------|--|
| Topic Area | Orders                                                                                      |                  |      |  |
| Subject    | Placing an Order to Cholla Pharmacy but the Patient will be Picking it up at Other Location |                  |      |  |

- 1) Make sure the Cholla Pharmacy is selected as the Send to Pharmacy
- 2) Click the hyperlink or pencil next to the **Note to Pharmacy**

| hydrocortisone 1 % creat   |                                                                                                    | ✓ Accept                            | × Cancel       |                                                                                 |        |
|----------------------------|----------------------------------------------------------------------------------------------------|-------------------------------------|----------------|---------------------------------------------------------------------------------|--------|
| Reference Links:           | • Micromedex                                                                                                    |                                     |                |                                                                                 |        |
| Route:                     | topical                                                                                                    |                                     |                |                                                                                 |        |
| Frequency:                 | 2 times daily 🔎 BID TID 4x daily                                                                                                    |                                     |                |                                                                                 |        |
|                            | Starting<br>2/15/2024  Today Tomorrow First Dose Doses Include Now As Scheduled                                                                                                    | rs Days                             |                |                                                                                 |        |
| Associated Wounds:         | Operation         Operation         Operation <t< th=""><th>ntinued</th><th>*</th><th></th><th></th></t<> | ntinued                             | *              |                                                                                 |        |
| Admin Instructions:        | + Add Admin Instructions 2                                                                                                    |                                     |                |                                                                                 |        |
| Note to Pharmacy:          | + Add Note to Pharmacy                                                                                                    |                                     |                | OD X Association Edit Multiple Interactions Options                             |        |
|                            |                                                                                                    |                                     | -              | Select order mode                                                               | $\leq$ |
| Priority:                  | Mark long-term: CABAPENTIN                                                                                                    |                                     |                |                                                                                 |        |
| ➢ Additional Order Detail: | Patient Sig: Take 1 Capsule by mouth 3 (three) times daily                                                                                                    |                                     |                | hydrocortisone 1 % cream<br>On topical, 2 times daily, First Dose today at 2000 |        |
| Next Required              | Add additional information to the patient sig Class:     e-Prescribing     vertexcribing     Vertexcribing     Vertexcribing     Vertexcribing                                                                                                    | In Historical Med Stock DAP Ordered | <u>C</u> ancel | R NOAH'S CHOLLA PHARMACY & 480-903-3560                                         |        |
|                            | Indications: Select indications                                                                                                    |                                     |                |                                                                                 |        |
|                            | Note to Pharmacy:                                                                                                    |                                     | ~              |                                                                                 |        |
|                            | Next Required                                                                                                    | Accept X Car                        | ncel           |                                                                                 |        |

3) In the text box, type .SA269RX

|   | 🕀 🤒 🦘 🔿 🖓 🖓 🕂 Ins | ert SmartText 🗇 😓 🔨 🛼 100% 🚽                                      |
|---|-------------------|-------------------------------------------------------------------|
| Г | SA269RX           |                                                                   |
|   | Name              | Description                                                       |
|   | ☆ SA269RX         | Patients picking up their prescriptions at a different NOAH locat |

4) Select the appropriate pick-up location from the list

| 4)                                                  | select the appro         | opriate pick-up location from th      |                  | _                |       |  |  |
|-----------------------------------------------------|--------------------------|---------------------------------------|------------------|------------------|-------|--|--|
|                                                     | Patient to pick u        | p at SA269 Pharmacy Locations -       |                  | _                |       |  |  |
|                                                     |                          |                                       | O Copperwood II  |                  |       |  |  |
|                                                     |                          |                                       | O Desert Mission |                  |       |  |  |
|                                                     |                          |                                       | O Palomino       |                  |       |  |  |
|                                                     |                          |                                       |                  |                  |       |  |  |
| 5) Click <b>Accept</b> once complete with the order |                          |                                       |                  |                  |       |  |  |
|                                                     | Note to Pharmacy:        |                                       |                  |                  |       |  |  |
|                                                     |                          | Patient to pick up at Desert Mission  |                  |                  |       |  |  |
|                                                     | *                        |                                       |                  |                  |       |  |  |
|                                                     |                          |                                       |                  |                  |       |  |  |
|                                                     | Priority:                | O Routine STAT                        |                  |                  |       |  |  |
|                                                     | Maddilland Order Datalla | · · · · · · · · · · · · · · · · · · · |                  |                  |       |  |  |
|                                                     | Additional Order Details |                                       |                  | 5                |       |  |  |
|                                                     | Next Required            |                                       |                  | 🗸 <u>A</u> ccept | ancel |  |  |
|                                                     |                          |                                       |                  |                  |       |  |  |